## **Pinnacle**

Pour les parents : Le site Web Pinnacle est utilisé pour vérifier les notes et la présence. Rendezvous sur www.browardschools.com. Descendez jusqu'á ''Stay Connected'' avec BCPS. Cliquez sur l'icône du téléphone portable. Allez vers le bas de la page et suivez les instructions pour vous inscrire.

Pour les étudiants : sso pinnacle ou gb.browardschools.com/pinnacle/gradebook

Mot de passe : Student1 (veuillez noter que c'est avec un S majuscule).

Pour obtenir de l'aide sur Pinnacle, appelez BCPS au 754-321-2607.

## **Canvas**

Certains enseignants attribuent des devoirs via Canvas. Vous pouvez vous connecter en vous rendant sur https://browardschools, instructure.com et en cliquant sur le compte Mobile guides for Canvas : https://community.canvasims.com/docs/DOC-4048. Les élèves doivent demander de l'aide aux enseignants pour les problèmes liés à Canvas.

Nom d'utilisateur : Numéro étudiant à dix chiffres 06 (exemple : 0601234567@my.browardschools.com)

Mot de passe : Student1 (veuillez noter qu'il s'agit d'un S majuscule)

## **Clever**

CLEVER est votre accès unique à la plupart des applications de site Web que vous utilisez pour répondre à vos besoins éducatifs. Naviance, Virtual Counselor, Pinnacle et Canvas peuvent se trouver sur Clever. Accédez à www.clever.com et connectez-vous en tant qu'étudiant. Entrez les informations de connexion et suivez les instructions.

## Virtual Counselor

Assurez-vous que vous utilisez Firefox ou Chrome pour accéder au conseiller virtuel. Allez sur www.bward.k12.fl.us/dwn et faites défiler jusqu'à Virtual Counselor. Cliquez sur Conseiller virtuel et créez un identifiant parent. Veuillez consulter le lien du document d'aide sur l'identification des parents du conseiller virtuel pour obtenir de l'aide.

Nom d'utilisateur : Numéro étudiant à dix chiffres 06 (exemple : 0601234567)

Mot de passe : date de naissance (jj/mm/aaaa)